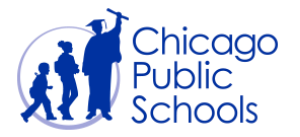

# Table of Contents

| Prerequisites    2      General    3      Company Profile - Organization    4      Contact Directory    5      Create a New Contact    6      Update a Contact    8 | Introduction                   | 2  |
|----------------------------------------------------------------------------------------------------|--------------------------------|----|
| General    3      Company Profile - Organization    4      Contact Directory    5      Create a New Contact    6      Update a Contact    8                         | Prerequisites                  | 2  |
| Company Profile - Organization    4      Contact Directory    5      Create a New Contact    6      Update a Contact    8                                           | General                        | 3  |
| Contact Directory                                                                                                    | Company Profile - Organization | 4  |
| Create a New Contact                                                                                                    | Contact Directory              | 5  |
| Update a Contact                                                                                                    | Create a New Contact           | 6  |
|                                                                                                    | Update a Contact               | 8  |
| Inactivate a Contact                                                                                                    | Inactivate a Contact           | 10 |

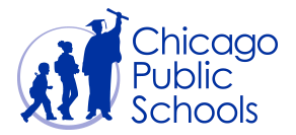

## Introduction

Self-service "Admin" functionality allows users to manage supplier related information. The following functionality is available to all supplier users with **Admin** tab:

- View General Information
- Update PO Delivery Method
- Update Organization Information
- Update Contact Directory

#### Prerequisites

• Supplier user should have access to the portal

## Navigation

CPS iSupplier Portal View Only (Supplier Access)  $\rightarrow$  Home Page  $\rightarrow$  Admin (Tab)

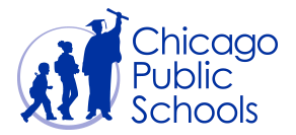

### General

This is the default page that will be displayed in the Admin tab is the "General" page. This page displays the below information:

- Organization Name or Supplier Name
- Supplier Number
- Tax Payer ID
- Other information as available

| 🙀 Favorites 🛛 🏀 Gener                                                              | al                                                                                                    | *                                         | 🙆 • 🖾 • 🖂                                                                | 🖶 👻 Page 🕶 Safety 🕶 Tools 🕶 🔞 🕶 🔊 🔊              |
|------------------------------------------------------------------------------------|----------------------------------------------------------------------------------------------------|-------------------------------------------|--------------------------------------------------------------------------|--------------------------------------------------|
| ORACLE                                                                             | iSupplier Portal                                                                                        | n Navigator 🗸                             | 🕞 Favorites 🔻                                                            | Home Logout Preferences                          |
| General     Ganeral     Company Profile     Organization     Contact     Directory | General<br>Organization Name<br>Supplier Number<br>Alas<br>Parent Supplier Name<br>Parent Supplier Name | INC.<br>Tax R<br>Country                  | DUNS Number<br>tegistration Number<br>Taxpayer ID<br>of Tax Registration | 3                                                |
| Privacy Statement                                                                  | Home Orders Shipmen                                                                                     | ts Accounts Admin Home Logout Preferences |                                                                          | Copyright (c) 2006, Oracle. All rights reserved. |

Changes to the information available on this page **MUST** be accompanied by an updated W9 form.

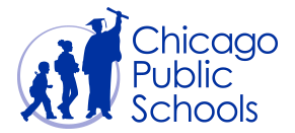

# **Company Profile - Organization**

Organization page contains four (4) different sections as below:

- Organization General information about your company
- PO Delivery Method by which your company wishes to receive purchase orders
- Total Employees Employee related information about your company
- Tax and Financial Information

| ofile Management     | hipments Accounts Admin                                                                                                    |                                                                                                    |                                                                                    |
|----------------------|----------------------------------------------------------------------------------------------------|----------------------------------------------------------------------------------------------------|------------------------------------------------------------------------------------|
| General              | Organization                                                                                                    |                                                                                                    |                                                                                    |
| Company Profile      | 5                                                                                                    |                                                                                                    | Cancel                                                                             |
| • Organization       | D-U-N-S Number                                                                                                    | Chief Executive Name                                                                                                    |                                                                                    |
| Contact<br>Directory | Legal Structure                                                                                                    | 🔄 🔍 Chief Executive Title                                                                                                    |                                                                                    |
|                      | Principal Name                                                                                                    |                                                                                                    |                                                                                    |
|                      | Year Established                                                                                                    | Principal Title                                                                                                    |                                                                                    |
|                      | Incorporation Year                                                                                                    |                                                                                                    |                                                                                    |
|                      | Control Year                                                                                                    |                                                                                                    |                                                                                    |
|                      | Mission Statement                                                                                                    | *                                                                                                    |                                                                                    |
|                      |                                                                                                    |                                                                                                    |                                                                                    |
|                      |                                                                                                    |                                                                                                    |                                                                                    |
|                      | PD Delivery<br>PO Delivery Method Email/Online -                                                                                                    | *                                                                                                    |                                                                                    |
|                      | PD Delivery<br>PO Delivery Method Email/Online<br>weno to wento you wood<br>PO Delivery Email Address officedeptest<br>Bruit accreas to<br>Total Employees                                                                                                    | erem foi scrantine Nucleane Creanes<br>Resta Locom<br>Resta Locom                                                                                                    | naur are activities. (Dample: imutasireas)@eat.comate, imutasireas@eat.comate(     |
|                      | PO Delivery<br>PO Delivery Method Email/Online<br>Henoil/Online<br>PO Delivery Email Address<br>Brat extreme<br>Total Employees                                                                                                    | warf to receive hurdvan Ocera<br>Beet .com<br>And hurdvan Ocera are to be entireres. Comma apparates multiple email aper<br>And hurdvan Ocera are to be entireres. Comma apparates multiple email aper                                                                                                    | nses are apportes. (Bampir: emailaeures))@ed.sonate, emailaeures)@eed.sonate)      |
|                      | PO Delivery<br>PO Delivery Method Enal(Online )<br>Heno to vatery on and<br>PO Delivery Email Address Bradestream<br>Delivery Email Address Bradestream<br>Total Employees<br>Organization Total                                                                                                    | want to reading hurdware Grees<br>Beet J.com<br>And hurdware Grees are for entitivere . Comma apparates multiple entit a set<br>Read hurdware Torbal                                                                                                    | sser ar agontes, (bander endlaar esidend annah, endlaar suldend annah)             |
|                      | PD Delivery<br>PO Delivery Method Email/Online<br>Intervery Email Address Mitchestreet<br>PO Delivery Email Address Mitchestreet<br>Built aerestite<br>Total Employees<br>Organization Total<br>Organization Total Type                                                                                                    | wert for sense Audras Creese Peed com Res Andraw Creese to be enforces. Comma assance multiple email and     Corporate Total     Corporate Total                                                                                                    | naer, ar e agonne, (banyar-emalaeur-gatighod zonar, emalaeur-gatighod zonae)       |
|                      | PO Delivery<br>PO Delivery Method Email/Online<br>Were provide the or wood<br>PO Delivery Email Addees<br>Mittedeptices<br>of panization Total<br>Organization Total<br>Organization Total<br>Tax and Financial Informazion                                                                                                    | wanto isedite hurdwar Grees Breat.com     Gorporate Total     Corporate Total     Corporate Total                                                                                                    | nan ar Agorin, (berger instear febið af sinar, instearnallfind sinar)              |
|                      | PD Delivery<br>PO Delivery Mehod<br>Email/Online                                                                                                    | samto isotos hudeza Cirens  Best.Com  Corporate Total  Corporate Total  Academic Yune                                                                                                    | sser ar e apportes ( Bampir emiliaer esistéred senair, enviteser esistéred senair) |
|                      | PD Delivery<br>PD Delivery Method Email/Online<br>PD Delivery Email Address<br>fiftheologiest<br>ment aerress<br>Total Employees<br>Organization Total<br>Organization Total<br>Organization Total<br>Organization Total<br>Organization Total<br>Tanayare TD 32-4073866<br>Fictal Verent                                                                                                    | wart to sective fluctbase Covers  Peter Accom Refs Includua Covers Corporate Total Corporate Total Analysis Year                                                                                                    | nant ar e agonnet. (banst- emiliaer satificat sonar, emiliaer satificat sonar)     |
|                      | PD Delivery<br>PD Delivery Method Email/Online<br>Hetro Location on course<br>PD Delivery Email Addees & Millicedeptices<br>Beneficial States<br>Organization Total<br>Organization Total<br>Organization Total<br>Taxa and Financial Information<br>Tarpayer ID 36-4073966<br>Fiscal Yaar End<br>                                                                                                    | semitorization foundation Covers      Seed.com     Corporate Total     Corporate Total     Corporate Total     Corporate Total     Corporate Total     Corporate Total     Corporate Total     Coverse Total Type                                                                                                    | nser, ar agonte, (barrys: motaer raj)@iot.constr, motaer au]dend.anner]            |
|                      | PD Delivery<br>PO Delivery Mehod<br>Dolivery Email Address of Michael<br>Dolivery Email Address of Michael<br>Brain and Address<br>Doganization Total<br>Organization Total<br>Organization Total<br>Taxa and Financial Information<br>Taxa payer ID 35-4079565<br>Fiscal Year End                                                                                                    | Autor to section for documents of the section of the section of t | saer ar e agontes, (banyar emillaeir esi)@ed.sonale, enalisear esi@esi.eonae)      |
|                      | PD Delivery<br>PD Delivery Method Email/Online<br>PD Delivery Email Address Methods Methods<br>Methods Methods Methods Methods<br>Methods Methods Methods Methods<br>Methods Methods Methods<br>Methods Methods<br>Methods Methods<br>Methods Methods Methods<br>Methods Methods<br>Methods<br>Methods Methods<br>Methods | exerticization fructivan charast      determine     foreitude         Corporate Total         Corporate Total         Corporate Total         Corporate Total         Corporate Total         Corporate Total         Determine         Portermine         Port     | nan ar e agonte, (baretr emilizer est)@valomati, emilizer sal@valomate)            |

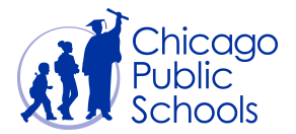

### **Contact Directory**

This is the default page that will be displayed in the Admin tab is the "General" page. This page displays the below information:

Contact Directory functionality allows the users to perform the below actions:

- Create a new contact (optionally request Portal access for the new contact)
- Update an existing contact
- Inactivate a contact

The below screen will be displayed when clicked on contact directory.

| Contact Directory        |               |                          |                                  |                            |                   | <b>₫ • 5</b>    | • 🖃 🖶 • F        | age 🔻 Safety 🔻      | Tools 👻 🌘    |
|--------------------------|---------------|--------------------------|----------------------------------|----------------------------|-------------------|-----------------|------------------|---------------------|--------------|
| Home Orders Ship         | iSupplie      | er Portal<br>ounts Admin |                                  | n Navigator 🕇              | 🔹 🐼 Favorites 🔻   |                 | Home Logo        | ut Preferenci       | es           |
| Profile Management       |               | or - 12 545 64           |                                  |                            |                   |                 |                  |                     |              |
| General                  | Contact Direc | ctory : Active C         | ontacts                          |                            |                   |                 |                  |                     |              |
| Company Profile          | Create        |                          |                                  |                            |                   |                 |                  |                     |              |
| Organization     Contact | First Name    | Last Name                | Phone<br>Number                  | Email                      | Status            | User<br>Account | Inactivate       | Addresses           | Update       |
| Directory                | test          | test                     |                                  | test123@test.com           | Change<br>Pending | ~               | đ                |                     | 1            |
|                          | JOHN          |                          | 800 230-1279                     | JOHNW@                     | COM Current       | ~               | 1                |                     | 1            |
|                          | Contact       | Directory : Ina<br>Home  | active Contacts<br>Orders Shipme | nts Accounts Admin Home Lc | ogout Preferences |                 |                  |                     |              |
| Privacy Statement        |               |                          |                                  |                            |                   |                 | Copyright (c) 20 | 06, Oracle. All rig | hts reserved |

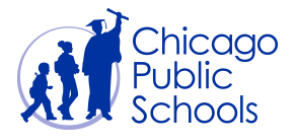

#### Create a New Contact

As a supplier user, you can create new contacts using the self-service functionality. Follow the below steps to add a new contact:

| Step | Action                                                                                                    |
|------|----------------------------------------------------------------------------------------------------|
| 1.   | Click on the <b>Contact Directory</b> hyperlink.<br>Contact<br>Directory                                                               |
| 2.   | Click the Create Button.                                                                                                    |
| 3.   | You'll be redirected to the 'Create Contact' page                                                                                      |
| 4.   | Enter all applicable information into the applicable fields.                                                                           |
|      | Note: Check ' <b>Create User Account</b> ' if you wish to create a login username for an individual in your organization               |
|      | An auto generated message will be sent to your email as well as the newly requested user's account with a randomly generated password. |

The following fields should be entered for new contacts:

- First Name, Last Name, Job Title
- Email Address, Phone

<u>Note</u>: the Job Title field is used to reflect the contact job title: i.e., Director, Vice President, Principal, Manager, Supervisor, etc.

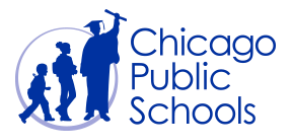

| Add/Update Contact            |                  |                                                                                                    |               | 6               | 💌 🔝 👻 🖶 💌 Page 🕶 Safety 💌 Tools 💌 🌘             |
|-------------------------------|------------------|----------------------------------------------------------------------------------------------------|---------------|-----------------|-------------------------------------------------|
| ORACLE                        | iSupplier Po     | ortal                                                                                                    | 🔒 Navigator 🔻 | 🚱 Favorites 🔻   | Home Logout Preferences                         |
| Admin: Profile Management: Co | ontact Directory | > Contact Directory : Active Contacts >                                                                                                    |               |                 |                                                 |
| Create Contact                |                  |                                                                                                    |               |                 |                                                 |
| * Indicates required field    |                  |                                                                                                    |               |                 | Cance <u>I</u> Save                             |
|                               | Contact Title    | Mr. 👻                                                                                                    |               | Department      | Accounts                                        |
|                               | First Name       | John                                                                                                    |               | Phone Area Code | 123                                             |
|                               | Middle Name      | Μ.                                                                                                    |               | Phone Number    | 162-3872                                        |
|                               | * Last Name      | Doe                                                                                                    |               | Phone Extension | 7763                                            |
|                               | Job Title        | Account Manager                                                                                                    |               | Fax Area Code   |                                                 |
|                               | Contact Email    | test123@test.com                                                                                                    |               | Fax Number      |                                                 |
|                               |                  | Create User Account<br>Request User Account for this Contact to<br>access the Suppler Portal. Username will be the<br>same as Contact Email. |               |                 |                                                 |
| -                             |                  |                                                                                                    |               |                 | Cancel Save                                     |
| Privacy Statement             |                  | Home Logout                                                                                                    | Preferences   |                 | Copyright (c) 2006, Oracle. All rights reserved |
|                               |                  |                                                                                                    |               |                 |                                                 |

If the new contact is a person in your organization who needs access to the Supplier Portal, you can request to create a user account by selecting the "Check Box" above.

Once approved by CPS, the new contact will receive login credentials and a temporary password via email.

| Contact Email | test123@test.com                                                                                                    |
|---------------|----------------------------------------------------------------------------------------------------|
|               | Create User Account<br>Request User Account for this Contact to<br>access the Supplier Portal. Username will be the<br>same as Contact Email. |

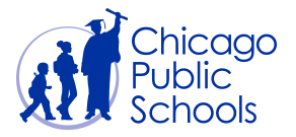

# Update a Contact

#### Follow the below steps to update a contact:

| Step | Action                                            |
|------|---------------------------------------------------|
| 1.   |                                                   |
|      | Click on the Contact Directory hyperlink.         |
| 2.   | Click the Update icon.                            |
| 3.   | You'll be redirected to the 'Update Contact' page |

| Contact Directory                                 |               |                  |                 |                  |                   | 🖄 = 🔊           | • 🖃 🖶 • I  | Page 👻 Safety 🕇 | Tools 🔻 🔞 |
|---------------------------------------------------|---------------|------------------|-----------------|------------------|-------------------|-----------------|------------|-----------------|-----------|
| ORACLE                                            | iSupplie      | er Portal        |                 | 📅 Navigator 🤊    | 🗸 🚱 Favorites 🔻   |                 | Home Logo  | ut Preferen     | ces       |
| Home Orders Ship                                  | ments Acco    | unts Admin       |                 |                  |                   |                 |            |                 |           |
| Profile Management                                |               |                  |                 |                  |                   |                 |            |                 |           |
| <ul><li>General</li><li>Company Profile</li></ul> | Contact Direc | ctory : Active C | ontacts         |                  |                   |                 |            |                 |           |
| <ul> <li>Organization</li> <li>Contact</li> </ul> | First Name    | Last Name        | Phone<br>Number | Email            | Status            | User<br>Account | Inactivate | e Addresse      | Update    |
| Directory                                         | test          | test             |                 | test123@test.com | Change<br>Pending | ~               | đ          |                 | 1         |
|                                                   | JOHN          |                  | 800 230-1279    | JOHNW@           | COM Current       | ~               |            |                 | 1         |
|                                                   |               |                  |                 |                  |                   |                 |            |                 |           |

Contact Directory : Inactive Contacts

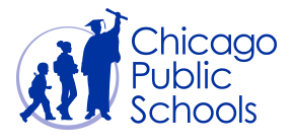

| Step | Action                                                                                                    |
|------|----------------------------------------------------------------------------------------------------|
| 4.   | Enter all applicable updates into the applicable fields.                                                                                                    |
|      | <b>Note</b> : Check ' <b>Create User Account</b> ' if you wish to update the username.<br>By updating the username you will effectively disable your previous<br>username. |

|                            |                   | ortar                                                                                                    | 🔒 Navigator 🗸 | 😽 Favorites 🔻   | Home     | Logout Preferen | res  |
|----------------------------|-------------------|----------------------------------------------------------------------------------------------------|---------------|-----------------|----------|-----------------|------|
| Admin: Profile Management: | Contact Directory | > Contact Directory : Active Contacts >                                                                                                    |               |                 | nome     | Logour Treferen |      |
| Create Contact             |                   |                                                                                                    |               |                 |          |                 |      |
| * Indicates required field |                   |                                                                                                    |               |                 |          | Cancel          | Save |
|                            | Contact Title     | Mr. 👻                                                                                                    |               | Department      | Accounts |                 |      |
|                            | First Name        | John                                                                                                    |               | Phone Area Code | 123      |                 |      |
|                            | Middle Name       | Μ.                                                                                                    |               | Phone Number    | 162-3872 |                 |      |
|                            | * Last Name       | Doe                                                                                                    |               | Phone Extension | 7763     |                 |      |
|                            | Job Title         | Account Manager                                                                                                    |               | Fax Area Code   |          |                 |      |
|                            | Contact Email     | test123@test.com                                                                                                    | 1             | Fax Number      |          |                 |      |
|                            |                   | Create User Account<br>Request User Account for this Contact to<br>access the Supplier Portal. Username will be the<br>same as Contact Email. |               |                 |          |                 |      |

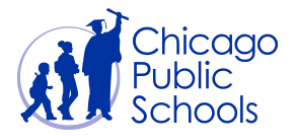

#### Inactivate a Contact

Follow the below steps to inactivate an existing contact:

| Step | Action                                                                                                    |
|------|----------------------------------------------------------------------------------------------------|
| 1.   | Click on the <b>Contact Directory</b> hyperlink.                                                                                                    |
| 2.   | Click the Inactivate icon.                                                                                                    |
| 3.   | A confirmation notification will appear that the Contact was inactivated.<br><b>Note</b> : An email confirmation will be sent to the user inactivating the |
|      | inactive contact.                                                                                                    |
| 4.   | You will be able to view inactivated contacts in the 'Contact Directory:<br>Inactive Contacts' section                                                     |

| Contact Directory                                      | -70                          |                   |                 |                           |                             | <b>⊡</b> • <b>■</b>     | *⊡∰*!      | Page ▼ Safety ▼          | Tools 🔻 |
|--------------------------------------------------------|------------------------------|-------------------|-----------------|---------------------------|-----------------------------|-------------------------|------------|--------------------------|---------|
|                                                        |                              |                   |                 | 📅 Navigator 🔻             | 😽 Favorites 🔻               | Home Logout Preferences |            |                          |         |
| Home Orders Shi                                        | pments Acco                  | ounts Admin       | 100             |                           |                             |                         |            |                          |         |
| <b>Profile Management</b>                              |                              |                   |                 |                           |                             |                         |            |                          |         |
| General                                                | Contact Dire                 | ctory : Active C  | ontacts         |                           |                             |                         |            |                          |         |
|                                                        |                              |                   |                 |                           |                             |                         |            |                          |         |
| Company Profile                                        | Create                       |                   |                 |                           |                             |                         |            |                          |         |
| Company Profile     Organization     Contact           | Create<br>First Name         | Last Name         | Phone<br>Number | Email                     | Status                      | User<br>Account         | Inactivat  | eAddresses               | Update  |
| Company Profile     Organization     Contact Directory | Create<br>First Name<br>test | Last Name<br>test | Phone<br>Number | Email<br>test123@test.com | Status<br>Change<br>Pending | User<br>Account         | Inactivate | e <mark>Addresses</mark> | Update  |

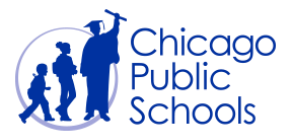

# **CPS Supplier Portal** 05 - Self-Service "Admin"

| Contact Directory                                                          |                                       |                  |                 |                   |                      |         |                   | 🖄 • 🖾           | • 🖃 🌐 • Pa | age ▼ Safety ▼ | Tools 🕶 🔞 |  |
|----------------------------------------------------------------------------|---------------------------------------|------------------|-----------------|-------------------|----------------------|---------|-------------------|-----------------|------------|----------------|-----------|--|
| ORACLE                                                                     | iSupplie                              | r Portal         |                 |                   | 📅 Navigat            | tor 🔽   | 😪 Favorites 🔻     |                 | Home Logou | t Preferenc    | :es       |  |
| Home Orders Ship                                                           | nents Accou                           | unts Admin       |                 |                   |                      |         |                   |                 |            |                |           |  |
| Profile Management                                                         |                                       |                  |                 |                   |                      |         |                   |                 |            |                |           |  |
| <ul> <li>General</li> <li>Company Profile</li> <li>Organization</li> </ul> | Confirmati<br>MEGAN                   | on<br>has been i | removed from yo | our Contact Di    | rectory.             |         |                   |                 |            |                |           |  |
| • Contact                                                                  | Contact Directory : Active Contacts   |                  |                 |                   |                      |         |                   |                 |            |                |           |  |
| Directory                                                                  | Create                                |                  |                 |                   |                      |         |                   |                 |            |                |           |  |
|                                                                            | First Name                            | Last Name        | Phone<br>Number | Email             |                      |         | Status            | User<br>Account | Inactivate | Addresses      | Update    |  |
|                                                                            | test                                  | test test123     |                 | test123@test      | @test.com Cha<br>Per |         | Change<br>Pending | ~               | 1          |                | 1         |  |
|                                                                            | JOHN                                  | WALSH            | 800 230-1279    | JOHNW@ .COM Curre |                      | Current | ~                 | Û               |            | 1              |           |  |
|                                                                            | Contact Directory : Inactive Contacts |                  |                 |                   |                      |         |                   |                 |            |                |           |  |
|                                                                            | First Name                            | Last Name        | Phone Nu        | mber              | Email                |         |                   |                 | Status     | User Acc       | count     |  |
|                                                                            | DANIEL                                |                  | 946-4:          | 100               |                      |         |                   |                 | Pending    |                |           |  |
|                                                                            | MEGAN                                 |                  | 230-12          | 279               | MEGANG@              |         | .COM              |                 | Pending    | ~              |           |  |